# HPS-120 HandyPort-Serial

# **Wireless Solutions in your Hand**

# **User's Manual**

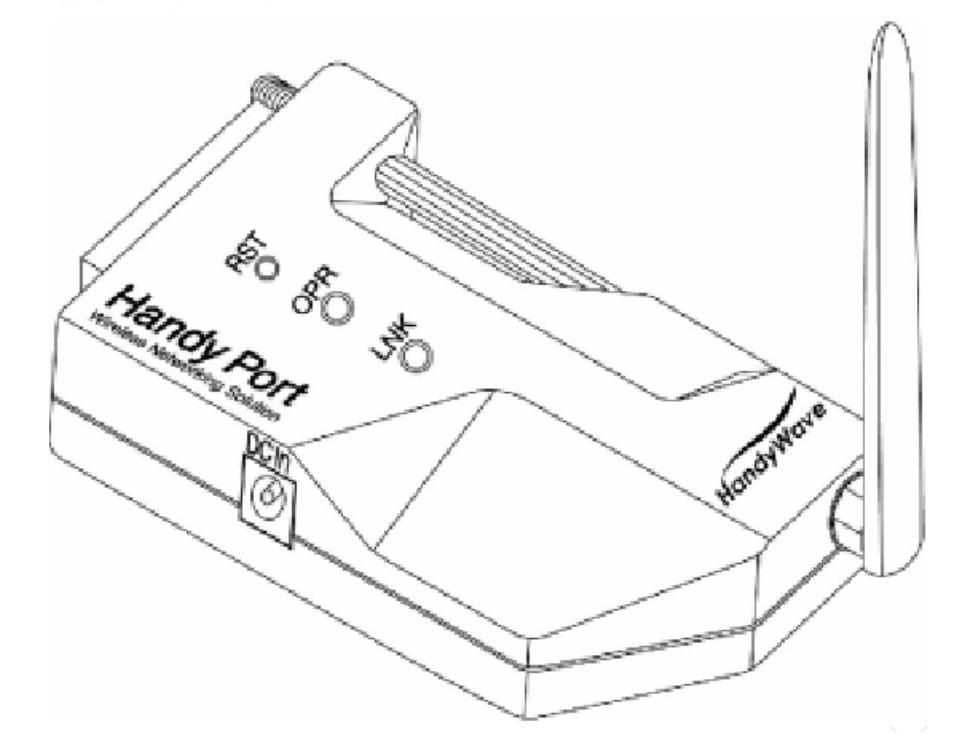

UK / Europe / USA Office Tel: +44 (0)8700 434040 Fax: +44 (0)8700 434045 E-mails - info@omniinstruments.co.uk 120-122 King Street ,Broughty Ferry, Dundee, Scotland UK. DD5 1EW

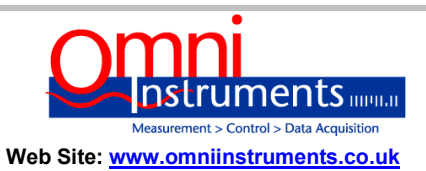

Australia / Asia Pacific Office Tel +61 (0)894 888 960 Fax +61 (0)894 888 965 info@omniinstruments.com.au PO Box 105, Leederville Western Australia, 6902

#### Table of Contents

| 1. INTRODUCTION                       | 3                   |
|---------------------------------------|---------------------|
| 1.1. FEATURES                         | 3                   |
| 1.2. PACKAGE                          | 3                   |
| 2 SPECIFICATIONS                      | 4                   |
|                                       |                     |
|                                       | 4                   |
| 2.2. RS-232 INTERFACE                 | 5<br>E              |
| 2.2.1 FNI-001                         | 5                   |
| 2.2. Z. Olyriais                      | 5                   |
| 2.3. TACTORY SETTING.                 | 6                   |
| 2.5 RESET BUTTON                      | 6                   |
| 2.5.1. Enter Configuration Mode       | 6                   |
| 2.5.2. Exit Configuration Mode        | 6                   |
| 2.5.3. Re-connection                  | 6                   |
|                                       | 7                   |
| 3. HARDWARE INSTALLATION              | /                   |
| 3.1. HARDWARE DESCRIPTION             | 7                   |
| 3.2. POWER SUPPLY                     | 7                   |
| 3.3. INSTALL PROCEDURE                | 7                   |
| 4. USAGE                              | 8                   |
| 4.1. Hyper Terminal Settings          | 8                   |
| 4.2. CONFIGURATION                    | 8                   |
| 4.2.1. Start Configuration            | 8                   |
| 4.2.2. Usage Printing                 | 8                   |
| 4.2.3. After Configuration            | 8                   |
| 4.3. COMMAND SET                      | 9                   |
| 4.3.1. Command List for Local Device  |                     |
| 4.3.2. Command List for Remote Device |                     |
|                                       |                     |
|                                       | $\rightarrow$ ( / ) |
|                                       |                     |

# 1. Introduction

Thank you for purchasing a HandyPort-Serial. The HandyPort-Serial can be used as a component in many types of systems allowing them to communicate wirelessly with other Bluetooth products such as PC-cards, laptops, handheld computers, mobile phones and other HandyPort-Serial. The HandyPort-Serial is a suitable component in new products as well as in existing products.

# 1.1. Features

- Supports Bluetooth Serial Port Profile and Generic Access Profile
- No need of external host and software
- Easy of installation and use
- Supports configuration of the local device
- Supports configuration of the remote device via Over-the-Air
- Easy of maintenance
- Supports up to 100 meter (Line of Sight)

#### 1.2. Package

- HPS-120 2 EA
- Antenna 2 EA
- A USB Cable for Power Supply
- A Manual

# 2. Specifications

|          | 2.1. General      |                                                             |
|----------|-------------------|-------------------------------------------------------------|
|          | Baud Rate         | Up to 115.2kbps (Recommend above 2.4kbps)                   |
|          |                   | Supports 1.2/2.4/4.8/9.6/19.2/38.4/57.6/115.2kbps           |
|          | Coverage          | Up to 100 M                                                 |
| $\sim$ . | Connection        | Point-to-Point                                              |
|          | Signal            | DCD, TxD, RxD, GND, CTS/DSR <sup>(Remark1)</sup> , DTR, RTS |
|          | RS-232 Interface  | D_SUB 9 Pin Female                                          |
|          | Standard          | Bluetooth Specification Version 1.1                         |
|          | Frequency         | 2.400~2.4835GHz                                             |
|          | Hopping           | 1,600/Sec, 1MHz Channel Space                               |
|          | Modulation        | GFSK, 1Mbps, 0.5BT Gaussian                                 |
|          | Tx. Power         | Max 20 / Typical 16dBm (Class 1)                            |
|          | Rx. Sensitivity   | -84dBm                                                      |
|          | Antenna Interface | SMA Female                                                  |
|          | Antenna Gain      | Max. 2dBi                                                   |
|          | Power Supply      | +5 ~ +12Vdc                                                 |
|          | Current           | Max. 110mA                                                  |
|          | Consumption       |                                                             |
|          | Operation         | -20 ~ 75 °C                                                 |
|          | Temperature       |                                                             |
|          | Size              | 35mm (W) x 65mm (D) x 16mm (H)                              |

Remark1) The default hardware configuration is for using CTS. If you want to use DSR, please contact us.

#### 2.2. RS-232 Interface

#### 2.2.1. Pin-out

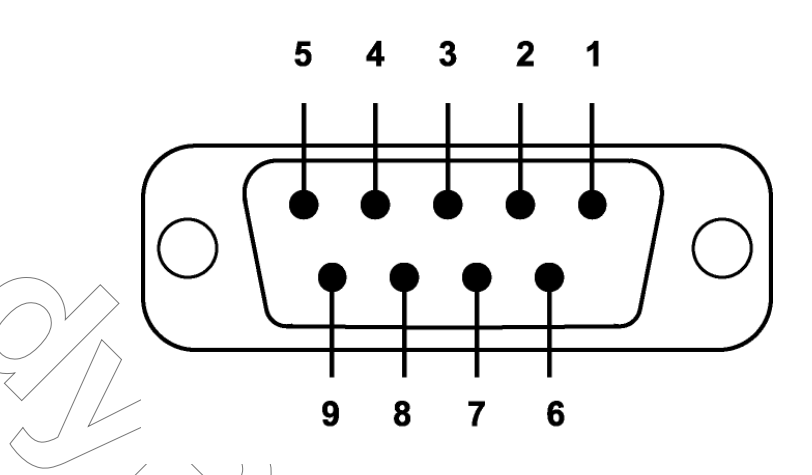

#### 2.2.2. Signals

| Pin Number | Signal | Direction   | Description                                 |
|------------|--------|-------------|---------------------------------------------|
| 1          | DCD    | Output      | Data Carrier Detect                         |
| 2          | TxD    | Output      | Transmitted Data                            |
| 3          | RxD    | Input       | Received Data                               |
| 4          | DSR    | N/A (Input) | Option: Data Set Ready <sup>(Remark1)</sup> |
| 5          | GND    | N/A         | Signal Ground                               |
| 6          | DTR    | Output      | Data Terminal Ready                         |
| 7          | CTS    | Input       | Clear to Send                               |
| 8          | RTS    | Output      | Request to Send                             |
| 9          | Vcc    | Input       | Power Supply                                |

Remark1) The default hardware configuration is for using CTS. If you want to use DSR, please contact us.

### 2.3. Factory Setting

The following is the factory setting of COM port.

- Baud rate: 9600 bps
- Data Bit: 8 bit
- Parity Bit: No parity
- Stop Bit: 1 stop bit
- Flow control: None

## 2.4. Display Status

The following is status LED information.

- OPR (Red): When HPS-120 is powered on, it is turned on or flashing.
- LNK (Green): When a wireless link is on, it is turned on. If HPS-120 is in the configuration mode, it will be flashing every second.

# 2.5. Reset Button

The R\$T button has the following functions.

- Enter / Exit the configuration mode
- Restore the factory settings
- Disconnect and reconnect a wireless connection.

#### 2.5.1. Enter Configuration Mode

When the LNK LED is OFF, push the RST button. When the LNK LED is ON, you have to push the RST button twice to enter the configuration mode. If you enter the configuration mode successfully, LNK LED will be flashing every second. And HPS-120 COM port will be stored the factory settings.

#### 2.5.2. Exit Configuration Mode

You can have two options to exit the configuration mode.

Exit the configuration mode by software: Type "X"

Exit the configuration mode by the RST button: Push the RST button.

#### 2.5.3. Re-connection

When the LNK LED is on, you can push the RST button to disconnect and reconnect a wireless link.

#### Waning!

If you push the RST button, the COM port of HPS-120 will be stored the factory setting.

<u>\_\_\_</u>

# 3. Hardware Installation

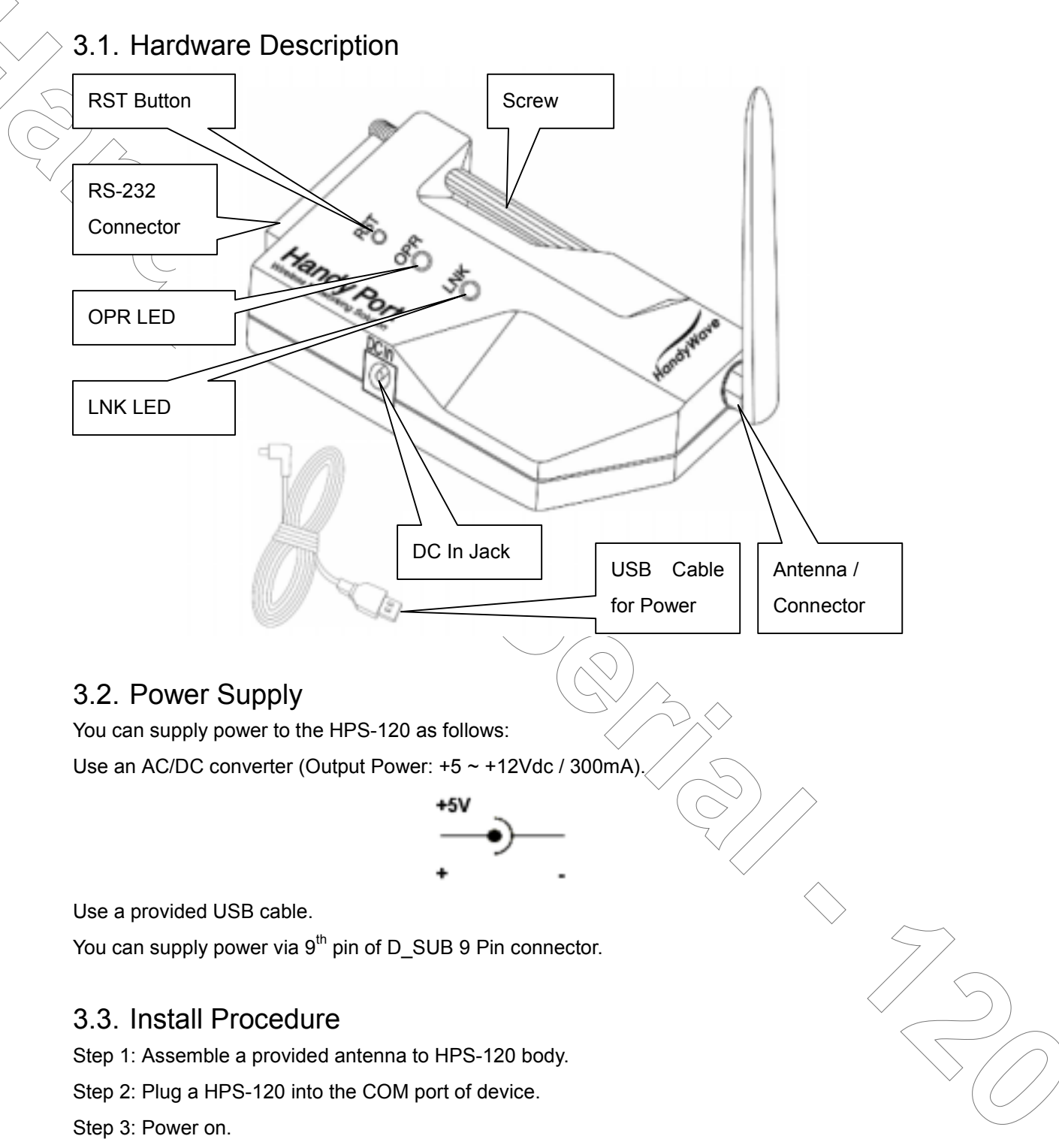

Step 4: Configure the HPS-120, if necessary.

You can change the configuration of HPS-120 using Hyper Terminal.

### 4,1. Hyper Terminal Settings

Baud Rate: 9600 bps / Data Bit: 8 / Parity Bit: None / Stop Bit: 1 / Flow Control: None / Emulation: VT100

# 4.2. Configuration

4.2.1. Start Configuration

Step 1: Plug a HPS-120 into a COM port of PC. And Power it on.

Step 2: Open a Hyper Terminal and set it up.

Step 3: Push the RST button on HPS-120. If you enter the configuration mode successfully,

LNK LED will be flashing every second.

Step 4: Hit the <Enter> key, 5 second later,

Step 5: Change the configuration of HPS-120 with commands, if necessary.

#### 4.2.2. Usage Printing

If you are in the configuration mode, type "?" key. You will see the usage. All commands and parameters are case sensitive. And you cannot use a <Backspace>.

#### 4.2.3. After Configuration

After finishing the configuration, you have to execute a command "X" to apply changes.

# 4.3. Command Set

#### 4.3.1. Command List for Local Device

|                  |                               |                                          | l                          |
|------------------|-------------------------------|------------------------------------------|----------------------------|
| Item             | Syntax                        | Description                              | Remarks                    |
| 1. Connecting    | A <u>Addr</u> <enter></enter> | Set a remote device                      | A local and remote         |
| address          |                               | address for a wireless                   | BD_ADDR always need to     |
| >                |                               | connection.                              | be difference.             |
| 2. Baud rate     | BBaud Rate                    | Change the baud rate                     | Baud Rate - 0: 1200, 1:    |
|                  |                               |                                          | 2400, 2: 4800, 3: 9600, 4: |
|                  | >                             |                                          | 19200, 5: 38400, 6: 57600, |
|                  | $\geq$                        |                                          | 7: 115200                  |
| 3. COM port      | CCOM Port                     | This is only valid in connection         |                            |
|                  |                               | mode 2.                                  |                            |
| 4. PIN code      | EPIN <enter></enter>          | Authentication Off: Type <enter></enter> | Paired adapters should     |
|                  |                               | Authentication On: Type up to 11         | have a same PIN code.      |
|                  |                               | characters                               |                            |
| 5. Flow control  | FFlow Control                 | Set the Flow control.                    | 0: None, 1: Hardware, 2:   |
|                  | ~                             |                                          | DTR/DSR, 3: Hardware &     |
|                  |                               |                                          | DTR/DSR                    |
| 6. Connection    | Mmode                         | Set a connection mode                    | 0: 1:1 Mode, 1: WAIT Mode, |
| mode             |                               |                                          | 2: REGISTER and            |
|                  |                               |                                          | CONNECT Mode               |
| 7. Friendly name | N <u>name</u> <enter></enter> | Set a friendly name up to 11             | $\delta_{\wedge}$          |
|                  |                               | characters.                              |                            |
| 8. Command for   | 0                             | Enter configuration mode                 |                            |
| the remote       |                               | for the remote.                          |                            |
| 9. Parity Bit    | Pparity                       | Set the parity bit.                      | 0: None, 1: Odd 2: Even    |
| 10. Stop Bit     | Sstop                         | Set the stop bit.                        | 0: 1 Stop, 1: 2 Stop       |
| 11. View         | V                             | Display configuration                    |                            |
|                  |                               | information                              |                            |
| 12. Exit         | Х                             | Apply changes.                           |                            |
| 13. Usage        | ?                             | Print the usage.                         |                            |

If you push the RST button, the COM port of HPS-120 will be stored the factory setting.

#### 4.3.2. Command List for Remote Device

To change the configuration for a remote device via over-the-air, firstly you have to use a command "O" at the local device. The following are a procedure for changing configuration of remote device via over-the-air.

- Configure a remote device at the local device.
- Save changes at the local device.
- Make a connection between the local device and remote device (Automatically).
- Send changes from the local device to the remote device (Automatically).
- Apply changes at the remote device and reboot (Automatically).

| Item             | Syntax                        | Description                              | Remarks                   |
|------------------|-------------------------------|------------------------------------------|---------------------------|
| 1. Connecting    | A <u>Addr</u> <enter></enter> | Set a connecting address for             |                           |
| address          |                               | remote device.                           |                           |
| 2. Baud rate     | BBaud Rate                    | Change the baud rate for the             |                           |
|                  |                               | remote.                                  |                           |
| 3. COM port      | CCOM Port                     | This is only valid in mode 2.            |                           |
| 4. PIN code      | E <u>PIN</u> <enter></enter>  | Authentication Off: Type <enter></enter> | Paired adapters should    |
|                  | $\sim$                        | Authentication On: Type up to 11         | have a same PIN code.     |
|                  |                               | characters                               |                           |
| 5. Flow control  | FFlow Control                 | Set the Flow control for remote.         |                           |
| 6. Connection    | MMode                         | Set a connection mode for                |                           |
| mode             |                               | remote.                                  |                           |
| 7. Friendly name | N <u>Name</u> <enter></enter> | Set a friendly name up to 11             |                           |
|                  |                               | characters for remote.                   |                           |
| 8. Parity Bit    | PParity                       | Set the parity bit.                      | 0: None, 1: Odd 2: Even   |
| 9. Stop Bit      | SStop                         | Set the stop bit.                        | 0: 1 Stop, 1: 2 Stop      |
| 10 View          | V                             | Display configuration                    | $\overline{\langle } / /$ |
|                  |                               | information for remote                   |                           |
| 11. Exit         | х                             | Save changes and return to               |                           |
|                  |                               | main menu.                               | $\sim$                    |
| 12. Usage        | ?                             | Print the usage.                         |                           |

Remarks1: To configure a remote device via over-the-air, a local device must be able to make a connection to the remote device.

Remarks2: You can change a PIN code for the remote and local device as follows:

Change a PIN for remote at the local -> Apply it. -> Change a PIN for local and apply it.

Remarks3: Once you change a connecting address, and connection mode for the remote, the local device won't be able to make a connection to the remote device.